## Guide to Digital Download

| 楽器から探す | 楽曲から探す                  | 作曲者から探す          | テーマから探す   | シリーズから探す     |
|--------|-------------------------|------------------|-----------|--------------|
| 0#1    | 10 Mai - 20<br>フマンサンプ   | ル/室内楽 弦楽アンサンブル 新 | ŦIJ       | •            |
| STRA   | TAV 池辺晋                 | 一郎:ストラータ V       | 弦楽四重奏のために |              |
| 65     | 3/5-5/V JPY: <b>1,7</b> | <b>'60</b> yen   |           | add to cart  |
|        | 数量: 1                   | L                |           |              |
|        | T                       | カートに入れる          |           |              |
|        |                         | A4/42頁           | ⊐−× 5     | 9015600      |
|        | 演奏時間                    | 14分              | 楽器編成 🔹 🗸  | n(2), va, vc |

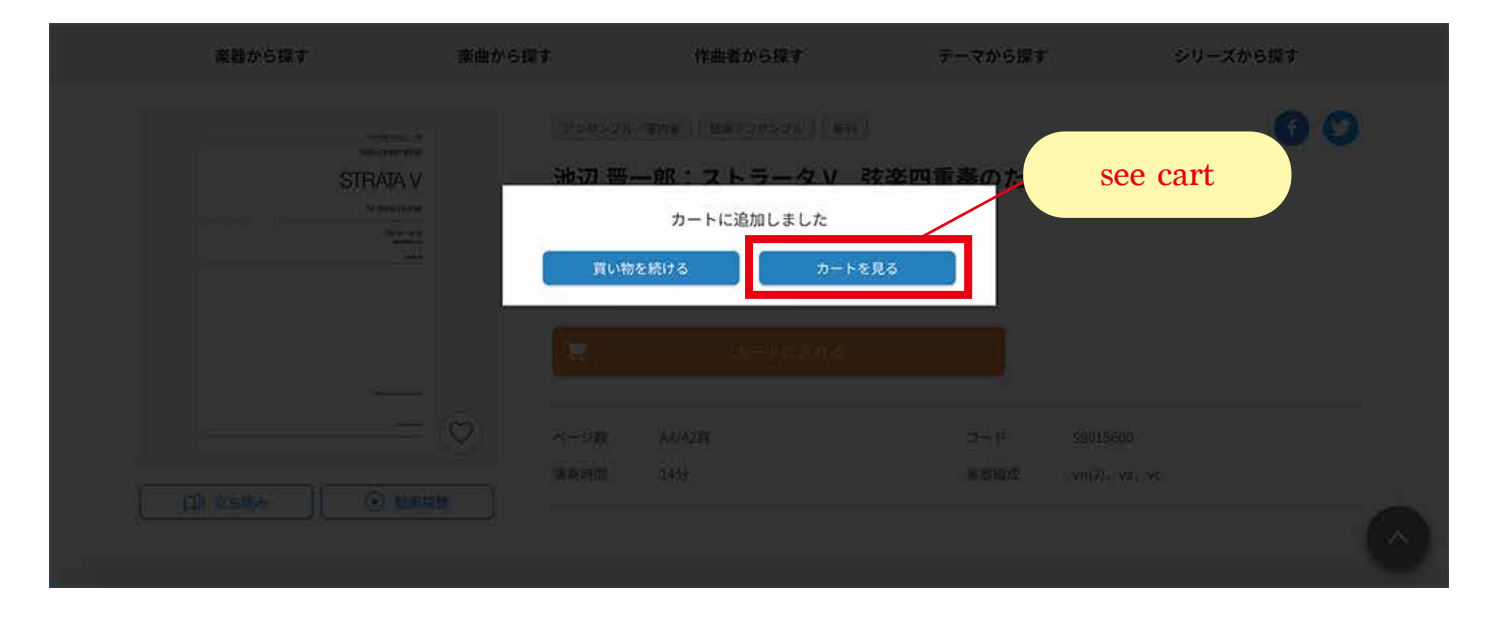

## 2) Go to order details

| ョッピングカー                          | ٢                                           |                                 |                                   |
|----------------------------------|---------------------------------------------|---------------------------------|-----------------------------------|
| 01<br>ショッピングカート<br>Shopping cart | 02<br>ご注文手続き<br>Customer & shipping details | 03<br>ご注文内容の確認<br>Order summary | 04<br>ご注文完了<br>Order confirmation |
|                                  | デジタル版                                       |                                 |                                   |
| 内容でご注文される場合は「ご注文号                | F続きへ進む」ボタンを、続けて他の商品をご覧にな                    | なる場合は「お買い物を続ける」ボタン              | を押してください。                         |
| 地辺 晋一郎:                          | ストラータV 弦楽四重奏のために                            |                                 |                                   |
|                                  | order quan                                  | tity                            |                                   |
| 政部:                              | 1                                           | 458t : 1,76                     | 0 円                               |
|                                  |                                             |                                 |                                   |
|                                  |                                             |                                 |                                   |
| 本体合計:                            | 1,760円                                      | ご注文手続き                          | <b>へ進</b> む                       |

## 3) Log in or register (registration necessary for purchasing digital edition)

楽器から探す 楽曲から探す 作曲者から探す テーマから探す シリーズから探す

| 全音オンライン会員のお客様               | 会員登録する方はこちら<br>かび<br>する<br>する<br>方は<br>こちら<br>する<br>方は<br>こちら<br>する<br>する<br>する<br>方は<br>こちら                               |
|-----------------------------|----------------------------------------------------------------------------------------------------|
| メールアドレス                     | 全音オンライン会員になると、とってもお得な特典満載!<br>もちろん登録料、年会費は全て無料。                                                                            |
| パスワード                       | <b>特典1</b> ご購入毎にお買上げ金額5%分のボイント還元!(1ポイント=1<br>円相当) ポイントは、カワイ出版オンラインと共通でご利用できます。<br><b>特典2</b> お客様情報や配達先を登録できるので、毎回のご購入がとっても |
| ✓ ログイン情報を記憶する               | ※フク!<br>特典3 領収書をマイページからダウンロードできます。インボイス制度<br>にも対応しています。<br>特典4 気になる商品を「お気に入り」に登録できます。                                      |
| ログイン ><br>パスワードをお忘れの方       | 新規会員登録はこちら >                                                                                                    |
|                             |                                                                                                    |
| og in if already registered | registration necessary                                                                                                    |
|                             | for new customers                                                                                                    |
|                             | (no fees)                                                                                                    |

## 4) Enter necessary information (proceed if already registered)

| 全音オンライン          | &カワイ出版 :         | 会冒谷绿 | , (,, 5,,, ,    |                  |        |
|------------------|------------------|------|-----------------|------------------|--------|
| 101<br>の1<br>の2  | 02<br>入力内容の確認    |      | 03<br>確認メール送信   | 04<br>登録完了       | $\geq$ |
| 下記の項目をご入力いただき、「内 | 容を確認する」ボタンを押してくだ | eu.  | ama a mail addu | iona and passive | nd     |

|               | メールアドレス<br>E-mail address<br>パスワード                                                                                                    | 259<br>259                                                                                                    | 半角英学大文学、半角英数                                                                                                    | 学小文字、半角数字を含めた8爻                                                                                                    | 文字以上で入力してくだ。                                                                                                    | <u>a</u>                                                                                                    |                                                                                                    |                                                                                                    |        |
|---------------|----------------------------------------------------------------------------------------------------|----------------------------------------------------------------------------------------------------|----------------------------------------------------------------------------------------------------|----------------------------------------------------------------------------------------------------|----------------------------------------------------------------------------------------------------|----------------------------------------------------------------------------------------------------|----------------------------------------------------------------------------------------------------|----------------------------------------------------------------------------------------------------|--------|
|               |                                                                                                    |                                                                                                    | 半角英字大文字、半角英数                                                                                                    | 字小文字、半角数字を含めた8文                                                                                                    | 文字以上で入力してくだい                                                                                                    | X                                                                                                    |                                                                                                    |                                                                                                    |        |
|               | Password<br>パスワードの確認<br>Confirm password                                                                                                    | 8 <b>3</b>                                                                                                    | [                                                                                                    |                                                                                                    |                                                                                                    |                                                                                                    |                                                                                                    |                                                                                                    |        |
|               | 利用規約・ポイン f<br>利用規約                                                                                                    | ,規約                                                                                                    |                                                                                                    |                                                                                                    |                                                                                                    |                                                                                                    |                                                                                                    | 0                                                                                                    |        |
|               | 全音オンライン&カワイ出<br>株式会社全音楽譜出版社()<br>ン会員&カワイ出版会員。<br>第1条(「本規約」の目的)<br>「本規約」は、「当サイト                                                                                                    | 版会員利用規<br>以下、「当社」<br>登録にあたり<br>-」において提                                                                                                    | り<br>といいます)が運営する<br>、以下の利用規約(以下、<br>供するサービスを利用す                                                                                                    | ウェブサイト(以下、「当<br>「本規約」といいます)は                                                                                                    | サイト」といいます<br>こご同意いただくこう<br>会員の皆様の権利、                                                                                                    | を利用するための共通<br>こが条件となります。<br>義務及び責任事項を規                                                                                                    | iメンバーシップ『全<br>定することを目的とし                                                                                                    | 音オンライます。                                                                                                    |        |
|               |                                                                                                    |                                                                                                    |                                                                                                    | ✓ 利用規約・ポイント規<br>入力内容を確認。                                                                                                    | 約に同意する                                                                                                    |                                                                                                    |                                                                                                    |                                                                                                    |        |
| ag            | ree to privacy                                                                                                    | policy                                                                                                    | and procee                                                                                                    | ed                                                                                                    |                                                                                                    |                                                                                                    |                                                                                                    |                                                                                                    |        |
|               | W 88.4. ~ 187.4                                                                                                    |                                                                                                    | ***                                                                                                    |                                                                                                    |                                                                                                    |                                                                                                    |                                                                                                    |                                                                                                    |        |
|               | 全音オンライ                                                                                                    | イン&:                                                                                                    | <sup>楽曲から探す</sup><br>カワイ出版                                                                                                    | <sup>作曲者から探</sup><br>会員登録                                                                                                    | 確認                                                                                                    | テーマから探す                                                                                                    | シリーズカ                                                                                                    | ら探す                                                                                                    |        |
|               | 01<br>お客様情報の,                                                                                                    | λ <i>,</i> ,                                                                                                    | 02<br>入力内容                                                                                                    | の確認                                                                                                    | 03<br>確認メール)                                                                                                    |                                                                                                    | 04<br>登録完了                                                                                                    |                                                                                                    |        |
|               | お客様情報<br>お名前<br>Name                                                                                                    | , To 6 size,                                                                                                    | your na                                                                                                    | ame                                                                                                    |                                                                                                    |                                                                                                    |                                                                                                    |                                                                                                    |        |
|               | メールアドレス<br>メールアドレス<br>E-mail address                                                                                                    |                                                                                                    | your e                                                                                                    | -mail adro                                                                                                    | ess                                                                                                    |                                                                                                    |                                                                                                    |                                                                                                    |        |
|               | パスワード<br>Password                                                                                                    |                                                                                                    |                                                                                                    |                                                                                                    |                                                                                                    |                                                                                                    |                                                                                                    |                                                                                                    |        |
|               | confirm i                                                                                                    | nforma                                                                                                    | tion and su                                                                                                    | ıbmit                                                                                                    | <del>كا</del>                                                                                                    |                                                                                                    |                                                                                                    |                                                                                                    |        |
| . <b>ow</b> 8 | screen will be                                                                                                    | e displa                                                                                                    | nyed and co                                                                                                    | onfirmation                                                                                                    | e-mail w                                                                                                    | ill be sent                                                                                                    | to the re                                                                                                    | gistered ad                                                                                                    | ldress |
|               | <sup>楽器から探す</sup><br>全音オンラ・                                                                                                    | イン&                                                                                                    | <sup>楽曲から探す</sup><br>カワイ出版                                                                                                    | <sup>作曲者から</sup><br>支員登録                                                                                                    | <sup>探す</sup><br>在認メ                                                                                                    | <sub>テーマから探す</sub><br>ール送信                                                                                                    | シリ-                                                                                                    | ズから探す                                                                                                    |        |
|               | 01 お客様情報の                                                                                                    | 入力                                                                                                    |                                                                                                    | 22<br>容の確認                                                                                                    | 03<br>確認メー                                                                                                    | ル送信                                                                                                    | 04<br>登録完                                                                                                    | 7                                                                                                    |        |
|               | <ul> <li>※まだ会員登録は完了して<br/>URLの有効期限は24時間で</li> <li>確認メールが届かない場<br/>Yahoo!メール等フリーのw<br/>い。</li> </ul>                                                                                                    | いません。メ<br>す。期限が切<br>合<br>vebメールをご                                                                                                    | ールに記載されているUI<br>れてしまった場合は、お<br>利用の場合、「迷惑メー                                                                                                    | RLをクリックすることで、<br>手数ですが、再度ご登録く<br>-ルフォルダ」に自動的に                                                                                                    | 会員登録が完了い;<br>ください。<br>振り分けられている                                                                                                    | とします。<br>可能性がございますの                                                                                                    | で、そちらのフォルタ                                                                                                    | 「をご確認くださ                                                                                                    |        |
|               | またドメイン指定受信をし<br>上記確認後またはそれ以外                                                                                                    | ,ている方は 「<br> のメールをお                                                                                                    | @zen-on.co.jp」を許可<br>使いで届かない場合は、                                                                                                    | してください。<br><u>こちら</u> よりお問い合わせい                                                                                                    | いただきますよう、                                                                                                    | お願い申し上げます。                                                                                                    |                                                                                                    |                                                                                                    |        |
| See           | e e-mail                                                                                                    | 《全》                                                                                                    | 音オンラ・                                                                                                    | インショッ                                                                                                    |                                                                                                    | <br><br>音才                                                                                                    |                                                                                                    |                                                                                                    |        |
|               |                                                                                                    | 、<br>ンラ<br>案内                                                                                                    | イン会員                                                                                                    | ご本人確認                                                                                                    | 忍手続き                                                                                                    | のご                                                                                                    |                                                                                                    |                                                                                                    |        |
|               |                                                                                                    | 0                                                                                                    | <b>全音オンライ</b><br>To 自分 ~                                                                                                    | ンショップ 10:21                                                                                                    | 9                                                                                                    | ) ←                                                                                                    | •••                                                                                                    |                                                                                                    |        |
|               |                                                                                                    | <br>全音オン<br>                                                                                                    | ーー<br>/ラインショッフ<br>/ライン会員ごオ                                                                                                    | プへようこそ!<br>\$人確認手続きの                                                                                                    | <u>https://sho</u><br>Dご案内                                                                                                    | <u>p.zen-on.co.j</u>                                                                                                    | <u>p</u>                                                                                                    |                                                                                                    |        |
|               |                                                                                                    | この)<br>引き約                                                                                                    | 度は、全音オン<br>きご本人確認引                                                                                                    | ライン会員へのこ<br>F続きをお願いい                                                                                                    | ご登録ありが<br>いたします。                                                                                                    | とうございます                                                                                                    | t.                                                                                                    |                                                                                                    |        |
|               |                                                                                                    | ご本人<br>こちらの<br>利用いた<br>URL: <u>ht</u> t                                                                                                    | . <sub>me PPO</sub> 於 「後、「<br>)情報はカワイァ<br>:だけます。<br><u>ps://www.ed</u> it                                                                                                    | ionkawai.jp                                                                                                    | 。<br>っっっになり<br>つでも共通し                                                                                                    | · ∽ ፇ ∘<br>?カウントとし                                                                                                    | てご                                                                                                    |                                                                                                    |        |
|               |                                                                                                    | ーーーー<br>お名前<br><b>VO</b>                                                                                                    | ∎全音<br><br>Ir name -                                                                                                    | 音オンライン会員<br>様                                                                                                    | ●登録情報■-                                                                                                    | cl                                                                                                    | ick to veri                                                                                                    | fy identity                                                                                                    |        |
|               |                                                                                                    | х—Л<br><b>уоц</b>                                                                                                    | レアドレス<br>I <b>r e-mail</b>                                                                                                    | adress                                                                                                    |                                                                                                    |                                                                                                    | it it                                                                                                    | -,                                                                                                    |        |
|               | Γ                                                                                                    | い。<br>一一一一<br>ご本人<br>http                                                                                                    | ■ご本<br>確認用URL                                                                                                    | ×人確認手続き■                                                                                                    |                                                                                                    | WC 544-5                                                                                                    | 1                                                                                                    |                                                                                                    |        |
|               | L                                                                                                    | <u>ps://</u><br>g <u>ZA_Y</u><br>ーーーー<br>*ご本人                                                                                                    | <u></u> annon.co<br>3x1FTOVIDN1h<br><br>確認用URLをク                                                                                                    | リックしても正<br>のUP                                                                                                    | <br>hBSklqWU<br><br>常にアクセス                                                                                                    | <u></u><br>E <u>9PQ/</u><br>できない場合、                                                                                                    | 7                                                                                                    |                                                                                                    |        |
| _             |                                                                                                    | URL≦<br>下さい。                                                                                                    | _r**でフラウザ0                                                                                                    | - uru ((「」 ビー                                                                                                    | ~~~~~~~~~~~~~~~~~~~~~~~~~~~~~~~~~~~~~~                                                                                                    | ノ、 ァクセスし<br>                                                                                                    |                                                                                                    |                                                                                                    | _      |
| gist          | ration com<br><sup>楽器から探す</sup>                                                                                                    | plete                                                                                                    | <b>d.</b><br>楽曲から探す                                                                                                    | 作曲者から                                                                                                    | 探す                                                                                                    | テーマから探す                                                                                                    | <br>-vv-                                                                                                    | ズから探す                                                                                                    |        |
|               | <b>全音オンラ</b> ・                                                                                                    | イン&                                                                                                    | カワイ出版                                                                                                    | 5 会員登録                                                                                                    | <sup>03</sup><br><sup>03</sup>                                                                                                    | 儿送信                                                                                                    | 04<br>登録::                                                                                                    | 7                                                                                                    |        |
|               | 会員登録が完了しました。<br>ご登録メールアドレスに会                                                                                                    | 会員登録完了メントは、お手数で                                                                                                    | ールが送信されますので                                                                                                    | 、ご登録内容をよくご確認                                                                                                    | 認ください。                                                                                                    | * Mai INI                                                                                                    |                                                                                                    |                                                                                                    |        |
|               | ∉ 83 メールか hi かない場合                                                                                                    | 1は、お子奴で                                                                                                    |                                                                                                    | ここ 連絡 ください。                                                                                                    | 注文画                                                                                                    | 面へ >                                                                                                    |                                                                                                    |                                                                                                    |        |
|               |                                                                                                    |                                                                                                    |                                                                                                    |                                                                                                    | go                                                                                                    | back to or                                                                                                    | der                                                                                                    |                                                                                                    |        |
| Rev           | iew order                                                                                                    | ·                                                                                                    |                                                                                                    |                                                                                                    |                                                                                                    |                                                                                                    |                                                                                                    |                                                                                                    |        |
|               | - たく子和で<br>01<br>ショッピングカー<br>Shopping cart                                                                                                    |                                                                                                    |                                                                                                    |                                                                                                    |                                                                                                    |                                                                                                    | 04                                                                                                    | 7<br>nation                                                                                                    |        |
|               |                                                                                                    |                                                                                                    | 02<br>ご注文手<br>Customer&ship                                                                                                    | Mt đ<br>ping details                                                                                                    | 03<br>ご注文内容の<br>Order sumr                                                                                                    | nary                                                                                                    | Order confin                                                                                                    |                                                                                                    |        |
|               | <sup>楽器から探す</sup><br>ご注文者様の情報                                                                                                    | Ē                                                                                                    | 02<br>ご注文手)<br>Customer & ship<br>楽曲から探す                                                                                                    | 始き<br>ping details<br>作曲者かり                                                                                                    | 03<br>ご注文内容の<br>Order summ<br>ら探す                                                                                                    | 確認<br>mary<br>テーマから探す                                                                                                    | し注义カ<br>Order confin<br>シリ                                                                                                    | ーズから探す                                                                                                    |        |
|               | 楽器から探す ご注文者様の情報 お名前 メールアドレス                                                                                                    | F<br>68<br>683<br>683                                                                                                    | 02<br>ご注文手<br>Customerをship<br>楽曲から探す<br><b>Your n</b><br><b>Your e</b>                                                                                                    | hē<br>ping details<br>作曲者か<br>hame<br>-mail adu                                                                                                    | 03<br>ご注文内容の<br>Order summ<br>6探す                                                                                                    | 確認<br>nary<br>テーマから探す                                                                                                    | ே≟≾π<br>Order confin<br>ஒர                                                                                                    | ーズから探す                                                                                                    |        |
|               | 楽器から探す ご注文者様の情報 お名前 メールアドレス ご注文商品                                                                                                    | R<br>(23)<br>(23)<br>(2))<br>(2))<br>(2 | 02<br>ご注文手<br>Customerをship<br>楽曲から探す<br><b>YOUT ft</b><br><b>YOUT ft</b><br><b>YOUT ft</b>                                                                                                    | Addition<br>Pring details<br>作曲者から<br>中面部目<br>Addition<br>中面部目<br>Addition<br>中面部目<br>Addition                                                                                                    | 03<br>ご注文内容が<br>Order summ                                                                                                    | 確認<br>hary<br>テーマから探す                                                                                                    | ເປັນ<br>Order confin<br>ອ່າງ                                                                                                    | ーズから探す                                                                                                    |        |
|               | ※器から探す ご注文者様の情報 お名前 メールアドレス ご注文商品                                                                                                    | ►<br>そ<br>そ<br>後<br>派<br>後<br>次<br>派<br>後<br>次<br>派<br>後<br>次<br>派<br>後<br>次<br>派<br>後<br>次<br>派<br>後<br>次<br>派<br>し<br>で<br>必<br>派<br>し<br>で<br>の<br>派<br>の<br>の<br>の<br>の<br>の<br>の<br>の<br>の<br>の<br>の<br>の<br>の<br>の                                                                                                    | 02<br>ご注文手<br>Customer & ship<br>楽曲から探す<br><b>your n</b><br><b>your e</b>                                                                                                    | ゆき<br>ping details<br>作曲者から<br>ために<br>(四重奏のために                                                                                                    | 03<br>ご注文内容の<br>Order summ                                                                                                    | r<br>確認<br>テーマから探す                                                                                                    | Gitting                                                                                                    | ーズから探す                                                                                                    |        |
|               | ※器から探す ご注文者様の情報 お名前 メールアドレス ご注文商品 (、ショッピングカートへ お支払方法を選ば                                                                                                    | F<br>総<br>総<br>総<br>派<br>総<br>派<br>総<br>派<br>総<br>派<br>総<br>派<br>総<br>派<br>(<br>※<br>派<br>(<br>※<br>派<br>(<br>※<br>派<br>(<br>※<br>派<br>(<br>※<br>派<br>(<br>※<br>派<br>(<br>※<br>派<br>(<br>※<br>派<br>(<br>※<br>派<br>(<br>※<br>派<br>(<br>※<br>派<br>(<br>※<br>派<br>(<br>※<br>派<br>(<br>)<br>(<br>)<br>)<br>(<br>)<br>)<br>(<br>)<br>(<br>)<br>(<br>)<br>)<br>(<br>)<br>)<br>(<br>)<br>(<br>)<br>)<br>(<br>)<br>(<br>)<br>)<br>(<br>)<br>)<br>(<br>)<br>(<br>)<br>)<br>(<br>)<br>(<br>)<br>(<br>)<br>(<br>)<br>)<br>(<br>)<br>(<br>)<br>(<br>)<br>(<br>)<br>(<br>)<br>)<br>(<br>)<br>(<br>)<br>(<br>)<br>(<br>)<br>)<br>(<br>)<br>)<br>(<br>)<br>(<br>)<br>(<br>)<br>(<br>)<br>(<br>)<br>)<br>(<br>)<br>(<br>)<br>)<br>(<br>)<br>(<br>)<br>(<br>)<br>)<br>(<br>)<br>(<br>)<br>)<br>(<br>)<br>)<br>(<br>)<br>)<br>(<br>)<br>)<br>(<br>)<br>)<br>(<br>)<br>)<br>(<br>)<br>)<br>(<br>)<br>)<br>)<br>(<br>)<br>)<br>)<br>(<br>)<br>)<br>)<br>(<br>)<br>)<br>)<br>(<br>)<br>)<br>)<br>(<br>)<br>)<br>)<br>)<br>(<br>)<br>)<br>)<br>)<br>(<br>)<br>)<br>)<br>)<br>)<br>(<br>)<br>)<br>)<br>)<br>)<br>(<br>)<br>)<br>)<br>)<br>)<br>)<br>)<br>(<br>)<br>)<br>)<br>)<br>)<br>)<br>)<br>(<br>)<br>)<br>)<br>)<br>)<br>(<br>)<br>)<br>)<br>)<br>)<br>)<br>)<br>)<br>)<br>)<br>)<br>)<br>)                                                                                                    | 02<br>ご注文手<br>Customer & ship<br>楽曲から探す<br><b>your f</b><br><b>your g</b><br>S:ストラータV 弦楽<br>数量:1個                                                                                                    | Mið ping details<br>作曲者から<br>ために<br>の重奏のために                                                                                                    | معتبد المعتبر المعتبرممى معتبرم معتبرممى المعتبرممى المعتبر المعتبر المعتبر المعتبر المعتبر المعتبر المعتبر المعتبر المعتبرمعامل معلمان معامل معامل معلمان معامل معلمم معامل معلمان معلمان معلمان المعامل          | A建設<br>ホーマから探す<br>ホーマから探す<br>小計:<br>か PayPal o                                                                                                    | CHAN<br>Order confin<br>シリ<br>1,760円<br>nly                                                                                                    | ーズから探す                                                                                                    |        |
|               | ※器から探す ご注文者様の情報 お名前 メールアドレス ご注文商品 ・・・・・・・・・・・・・・・・・・・・・・・・・・・・・・・・・・                                                                                                    | F<br>                                                                                                    | 02<br>ご注文手<br>Customer & ship<br>楽曲から探す<br><b>your f</b><br><b>your g</b><br>8:ストラータV 弦楽<br>数量:1個                                                                                                    | Mail Control in the address of the address of th | مع<br>Citxhad<br>Order sum<br>ess                                                                                                    | AEEE<br>テーマから探す<br>小計:<br>か PayPal o                                                                                                    | CHAR<br>Order confin<br>シリ<br>1,760円<br>nly                                                                                                    | -ズから探す                                                                                                    |        |
|               | ※器から探す ご注文者様の情報 お名前 メールアドレス ご注文商品 ・ ショッピングカートへ お支払方法を選び こ希望のお支払方法を認定 こ希望のお支払方法をおお ・ Paypal  全日オンライン&かり  株式会社全音楽講師は、   公員&かりて出版会会                                                                                                    | F<br>                                                                                                    | 02       ご注文手         Customer & ship         楽曲から探す         YOUR E         YOUR E         第:ストラータV 弦楽         数量: 1個         Eさい         明規約         計し」といいます)が運営たり、以下の利用現約                                                                                                    | Met e<br>ping details<br>作曲者から<br>の本価を<br>の本価目 add<br>の<br>での重奏のために<br>の<br>での重奏のために                                                                                                    | مع<br>تتغکر المحمد<br>(المحمد المحمد المحمد<br>المحمد المحمد المحمد المحمد المحمد المحمد المحمد المحمد المحمد المحمد المحمد المحمد المحمد المحمد المحمد المحمد المحمد المحمد المحمد المحمد المحمد المحمد المحمد المحمد المحمد المحمد المحمد المحمد المحمد المحمد المحمد المحمد المحمد المحمد المحمد المحمد المحمد المحمد المحمد المحمد المحمد المحمد المحم<br>المحمد المحمد المحمد المحمد المحمد المحمد المحمد المحمد المحمد المحمد المحمد المحمد المحمد المحمد المحمد المحمد المحمد المحمد المحمد المحمد المحمد المحمد المحمد المحمد المحمد المحمد المحمد المحمد المحمد المحمد المحمد المحمد المحمد | ARE AND AND AND AND AND AND AND AND AND AND                                                                                                    | 0rder confin<br>シリ<br>1,760 円<br>nly                                                                                                    | -ズから探す                                                                                                    |        |
|               | ※器から探す ご注文者様の情報 お名前 メールアドレス ご注文商品 ( ショッピングカートへ お支払方法を選び こ希望のお支払方法を超び ご希望のお支払方法を超び ご希望のお支払方法を超び 「キ環のお支払方法をおけ、 「本現約」は、「当ち、                                                                                                    | F<br>                                                                                                    | 02       ご社文手」         Customer & ship         楽曲から探す <b>YOUR R YOUR R YOUR R</b> 第:ストラータV 弦楽         数量: 1個         Eさい         明規約         計上」といいます)が運ぎたり、以下の利用現約(         に現代するサービスを利                                                                                                    | <pre>khē ping details</pre>                                                                                                    | 03<br>ご注文内容の<br>Order summ<br>5探す<br>ress<br>ress<br>ayment by<br>「当サイト」とい<br>ます)にご同意いたた                                                                                                    | ARE REAL<br>Anary<br>テーマから探す<br>小計:<br>ク PayPal o<br>ハます)を利用するため<br>くことが条件となりま<br>MN、義務及び責任事                                                                                                    | C注文内<br>Order confin<br>シリ<br>1,760 円<br>nly<br>の共通メンバーシッ<br>ます。<br>角を規定することを1                                                                                                    | -ズから探す<br>-ズから探す<br>ブ『全音オンライ<br>1的とします。                                                                                                    |        |
|               | ※器から探す ご注文者様の情報 お名前 メールアドレス ご注文商品 ( ショッピングカートへ お支払方法を選び ご希望のお支払方法を選び ご希望のお支払方法を認知 ご希望のお支払方法を認知 ご希望のお支払方法を認知 ご希望のお支払方法を認知 ご希望のお支払方法を認知 ご希望のお支払方法を認知 ご希望のお支払方法を説知 ご希望のお支払方法を説知 ご希望のお支払方法を説知 ご希望のお支払方法を説知 ご希望のお支払方法を説知 ご希望のお支払方法を説知 ご希望のお支払方法を説知 ご希望のお支払方法を説知 ご希望のお支払方法を説明 ご希望のお支払方法を説明 ご希望のお支払う法を説明 ご希望のお支払う法を説明 ご希望ののうよう ご希望ののうよう ご希望ののうようののののののののののののののののののののののののののののののののの                                                                                                    | F<br>                                                                                                    | 02       ご注文手「         Customer & ship         ※曲から探す <b>YOUR R YOUR R</b> 第:ストラータV 弦楽         数量: 1個         Eさい         明規約         出社」といいます)が運営たり、以下の利用規約(         で提供するサービスを引                                                                                                    | Mail 2         作曲者かく         中面都         中面都         中面都         中面部         中面部         中面部         中面部         中面部         中面部         中面部         中面部         中面部         中面部         中面部         中面         中面                                                                                                    | 03           ت పై کرم آخر           6 探す           6 探す           ress           ayment by           آ 当サイト」といます)にご同意いたが           よ」と会員の皆様の           ご前意する                                                                                                    | 中部認<br>カーマから探す<br>テーマから探す<br>小計:<br>か PayPal o<br>います)を利用するため<br>くことが条件となりま<br>通利、義務及び責任事<br>通利、義務及び責任事                                                                                                    | C:主义ボ<br>Order confin<br>シリ<br>1,760 円<br>nly<br>の共通メンバーシッ<br>ます。<br>泉を規定することを!                                                                                                    | -ズから探す<br>フ『全音オンライ<br>1的とします。                                                                                                    |        |
|               | ※器から探す          ご注文者様の情報         お名前         メールアドレス         ご注文商品         (ショッピングカートへ)         お支払方法を選び         ご希望のお支払方法を認知         ・ ショッピングカートへ         お支払方法を選び         ご希望のお支払方法を認知         ・ アaypal         全日オンライン&かり         株式会社全音楽講師が、会員&カワイ出版がらい         第1条(「本規約」は、「当年)         お支払い会評                                                                                                    | F<br>                                                                                                    | 02       ご注文手「         (ustomer & ship)         ※曲から探す         (your fl<br>your fl<br>your fl<br>)         8: ストラータV 弦梁         数量: 1個         Eさい         明規約         出社」といいます)が運ぎたり、以下の利用規約         日規約         日規約         日         「注資供するサービスを3                                                                                                    | Mathematical         作曲者かく         中面都         中面都         中面部         中面部         中面部         中面部         中面部         中面部         中面部         中面部         中面         中面                                                                                                    | 03       ご注文内容の         0rder summ       6探す         S探す          ress          ayment by          「当サイト」とい          ます)にご同意いたた          たご言葉する          、お買い物を読む       > ショッピングガ                                                                                                    | ARER<br>hary<br>テーマから探す<br>パポー:<br>A PayPal o<br>A PayPal o<br>A PayPal o<br>A PayPal o<br>C 注文内<br>で<br>こ 注文内<br>で<br>し                                                                                                    | C:注义ボ<br>Order confin<br>シリ<br>1,760 円<br>nly<br>の共通メンバーシッ<br>ます。<br>原を規定することを1                                                                                                    | -ズから探す<br>-ズから探す<br>フ「全音オンライ<br>I的とします。                                                                                                    |        |
|               | ※器から探す          ご注文者様の情報         お名前         メールアドレス         ご注文商品         (ショッピングカートへ)         お支払方法を選び         ご希望のお支払方法を認知         ● Paypal         全日オンライン&かり         株式会社全音楽講師が、<br>ン会員&カワイ出版が、<br>第1条(「本規約」は、「当中」         お支払い合計                                                                                                    | F<br>                                                                                                    | 2       ご注文手「         (ustomer & ship)         ※曲から探す         (your fl<br>your fl<br>your fl                                                                                                    | We d<br>ping details<br>作曲者から<br>ために<br>四重奏のために<br>四重奏のために<br>の<br>に<br>の<br>に<br>の<br>に<br>の<br>ために<br>に<br>に<br>に<br>に<br>に<br>に<br>に<br>に<br>に<br>に<br>に<br>に<br>に<br>に<br>に<br>に<br>に<br>に                                                                                                    | 03       ご注文内容の         6探す          6探す          ress          ayment by          「当サイト」とい。          ます)にご同意いたが          たご同意する          この意する          ・ お買い物を聴い       > ショッピングが         and proce                                                                                                    | ARER<br>Anary<br>テーマから探す<br>パーマから探す<br>パーマから探す<br>パーマーマから探す<br>パーマーマーク<br>パーマーマーク<br>「クーマーク<br>「クーマーク<br>「<br>「クーマーク<br>「クーマーク<br>「<br>「<br>「<br>「<br>「<br>「<br>「<br>「<br>「<br>「<br>「<br>「<br>「                                                                                                    | CHANN<br>Order confin<br>シリ<br>1,760 円<br>1,760 円<br>1,776 (<br>1,776 (<br>1,7         | -ズから探す<br>-ズから探す<br>フ『全音オンライ<br>I的とします。                                                                                                    |        |
| Con           | ※器から探す          ご注文者様の情報         お名前         メールアドレス         ご注文商品         (ショッピングカートへ)         お支払方法を選び         ご希望のお支払方法を認び         ・ Paypal         全日オンライン&内ワー<br>株式会社全音楽講師構<br>ン会員&カワイ出版が<br>第1条(「本規約」は、「当中」         「本規約」は、「当中」         お支払い合相         「お見いの合相                                                                                                    | F<br>                                                                                                    | 2<2 法文手<br>(Customer & ship)         ※曲から探す         第         YOUR fl<br>YOUR fl<br>YOUR                                                                                                    | Main details         作曲者から         中面部         中面部         中面部         中面部         中面部         中面部         中面部         中面部         中面部         中面部         中面         中面                                                                                                    | 03           Citypso           6探す           Signal           Signal           ayment by           (1947+1) といたます)にご同意いたま           たいの意味る           Signal           Signal                                                                                                    | ARER<br>hary<br>テーマから探す<br>パポー:<br>ク PayPal o<br>パポー:<br>ク PayPal o<br>には文内<br>では文内<br>でる。<br>レート・スる。<br>レート・スる。<br>レート・スる。<br>レート・スる。                                                                                                    | C 法 X ਸ<br>Order confin<br>シリ          1,760 円         1,760 円         の共通メンバーシッ         の共通メンバーシッ         東を規定することを!         ふのこ確認                                                                                                    | -ズから探す<br>-ズから探す<br>フ「全音オンライ<br>I的とします。                                                                                                    |        |
| Con           | ※器から探す          ご注文者様の情報         お名前         メールアドレス         ご注文商品         (ショッピングカートへ)         あ支払方法を選び         ご希望のお支払方法を選び         ● Paypal         全日オンライン&かり         株式会社全音楽講師が、会員をおりて出版が、第1条(「本規約」は、「当中」         第1条(「本規約」は、「当中」         小水の合振す         「古北の合振す         第二条の小な代表の         「本規約」は、「当中」         「本規約」は、「当中」         「古北の合振す         「大力の方の名の                                                                                                    | F<br>                                                                                                    | 02       ご注文子         ※曲から探す       ※曲から探す <b>your f your f your f your f</b> 第:ストラータV 弦楽       3         数量: 1個       10         Eさい       10         明現約       111/10         111/10       2         東山から沢す       10         東山から沢す       10         東山から沢す       10         東山から沢す       10                                                                                                    | We d<br>ping details<br>作曲者から<br>ために<br>四重奏のために<br>四重奏のために<br>の重奏のために<br>に<br>に<br>し<br>て<br>に<br>し<br>て<br>に<br>し<br>て<br>に<br>に<br>に<br>に<br>に<br>に<br>に<br>に<br>に                                                                                                    | 03           CitynBid           6探J           6探J           ress           ayment by           (1947)           1 と会員の皆様の           1 と会員の皆様の           (200)           (200)           (200)           (3)           (3)           (3)           (1947)           (1947)           (1947)           (1947)           (1947)           (1947)           (1947)           (1947)           (1947)           (1947)           (1947)           (1947)           (1947)           (1947)           (1947)           (1947)           (1947)           (1947)           (1947)           (1947)           (1947)           (1947)           (1947)           (1947)           (1947)           (1947)           (1947)           (1947)           (1947)           (1947)           (1947)           (1947)           (1947)                                                                                                    | ARER<br>hary<br>テーマから探す<br>パポー:<br>ク PayPal o<br>パポー:<br>ク PayPal o<br>には文内<br>では文内<br>では、<br>の<br>を利用するため<br>くてとが条件となりる<br>を利用するため<br>では、<br>の<br>を<br>の<br>では、<br>の<br>で<br>し<br>の<br>で<br>し<br>の<br>で<br>し<br>の<br>で<br>し<br>の<br>で<br>し<br>の<br>で<br>し<br>の<br>で<br>し<br>の<br>で<br>し<br>の<br>の<br>で<br>し<br>の<br>の<br>し<br>の<br>の<br>し<br>の<br>の<br>の<br>の<br>の<br>の<br>の<br>の<br>の<br>の<br>の<br>の<br>の                                                                                                    | CHARMON CONTROL CONTROL C                                                                                                    | -ズから探す<br>フ「全音オンライ<br>I的とします。                                                                                                    |        |
| Con           | ※器から探す          ご注文者様の情報         お名前         メールアドレス         ご注文商品         ( ショッピングカートへ)         方支払方法を選び         ご希望のお支払方法を選び         ご希望のお支払方法を認び         ( Paypal)         公員オンライン&の力で         株式会社全音楽語思想<br>ン会員をカワイ出版が<br>第11条(「本規約」は、「当れ」         「お支払い合計         方支払い合計         「お支払い合計         「な見から探す         ( うョッピング力から、)         ( うまっしつ方法の方法を認知)                                                                                                    | 「                                                                                                    | 2       こ注文字         Customer & ship         ※曲から探す         リワロル 印         リアクロル 印         リアクロル 印         リアクロル 印         第:ストラータマ 弦楽         数量: 1個         日期約         計出」といいます)が運営たり、以下の利用現約(         市現約         計出」といいます)が運営たり、以下の利用現約(         ご注理供するサービスを計         東曲から探す         () () () () () () () () () () () () () (                                                                                                    | white<br>ping details<br>作曲者から<br>中面部目 add<br>中面部目 add<br>中面部のために<br>空間重奏のために<br>の<br>で<br>なるウェブサイト(以下、<br>以下、「本規約」といいい<br>利用するにあたり、「当初<br>に<br>して、「本規約」といいい<br>利用するにあたり、「当初                                                                                                    | 03         نتخ کرم تھیں           6 探す                                                                                                    | ARERE<br>hary<br>テーマから探す<br>パート・マントの<br>ため、<br>ため、<br>ため、<br>ため、<br>ため、<br>ため、<br>ため、<br>ため、                                                                                                    | C 法シボ<br>Order confin<br>シリ<br>1,760 円<br>1,760 円<br>1<br>1,760 円<br>1<br>1,760 円<br>1<br>1<br>1<br>1<br>1<br>1<br>1<br>1<br>1<br>1<br>1<br>1<br>1<br>1<br>1<br>1<br>1<br>1<br>1                                                                                                    | -ズから探す<br>-ズから探す<br>フ 『全音オンライ<br>1的とします。<br>リーズから探す                                                                                                    |        |
| Con           | ※器から探す          ご注文者様の情報         お名前         メールアドレス         ご注文商品         「「」」」」」」         ・ ショッピングカートへ         お支払方法を選び         ・ ショッピングカートへ         お支払方法を選び         ・ ショッピングカートへ         お支払方法を選び         ・ ショッピングカートへ         お支払方法を選び         ・ アaypal         「二本規約」は、「当れ、         「本規約」は、「当れ、         「お支払い合都         「お支払い合都         「「本規約」は、「当れ、         「こ注文内容をご確認の上、         ・ こ注文内容をご確認の上、                                                                                                    | 「<br>一<br>一<br>一<br>一<br>一<br>一<br>二<br>二<br>二<br>二<br>二<br>二<br>二<br>二<br>二<br>二<br>二<br>二<br>二                                                                                                    | 2       ご注文子         「       ※曲から探す         第 <b>YOUR H YOUR E</b> 第         第:ストラータV 弦楽       3         数量:1(個)       1         第:200       1         第:200       2         第:200       2         1:20                                                                                                    | Ping details         作曲者かく         作曲者かく         中面画具のために         第四重奏のために         第四重奏のために         第四重奏のために         第四重奏のために         第二日の目前の目前の目前の目前の目前の目前の目前の目前の目前の目前の目前の目前の目前の                                                                                                    | 03           Citexpson           6探J           ress           ress           ayment by           (1994)           (1994)           (1994)           (1994)           (1994)           (1994)           (1994)           (1994)           (1994)           (1994)           (1994)           (1994)           (1994)           (1994)           (1994)           (1994)           (1994)           (1994)           (1994)           (1994)           (1994)           (1994)           (1994)           (1994)           (1994)           (1994)           (1994)           (1994)           (1994)           (1994)           (1994)           (1994)           (1994)           (1994)           (1994)           (1994)           (1994)           (1994)           (1994)           (1994)           (1994)           (1994                                                                                                    | المعلى           T-TODERT           T-TODERT           Image: Image: Imag                                                                                                    | C 法 X M<br>Order confin<br>シリ<br>1,760 円<br>1,760 円<br>1,770 円<br>1,770 円<br>1,770 -<br>770 -<br>770 -<br>770 -<br>770 -<br>770 -<br>770 -<br>770 -<br>770 -<br>770 | -ズから探す<br>-ズから探す<br>フ「全音オンライ<br>I的とします。<br>Iのとします。                                                                                                    |        |
| Con           | ※器から探す          ご注文者様の情報         お名前         メールアドレス         ご注文商品         「「二、文商品         「「二、文商品         「「二、二、二、二、二、二、二、二、二、二、二、二、二、二、二、二、二、二、二                                                                                                    | 「                                                                                                    | 2       ご注文子         「ご注文子       ※曲から探す         ※曲から探す       第         「女の山下 伯       少の山下 伯         第:ストラータV 弦楽       3         数量:1(個       1         第:ストラータV 弦楽       1         明規約       1         11(四)       1         第:ストラータV 弦楽       1         第:ストラータV 弦楽       1         第:ストラータV 弦楽       1         第:ストラータV 弦楽       1         第:ストラータV 弦楽       1         第:ストラータV 弦楽       1         (二)       (二)         (二)       (二)         (二)       <                                                                                                    | Ping details       作曲者かく         作曲者かく       第二日の日本のののののののののののののののののののののののののののののののののの                                                                                                    | 03           Citexpson           6探才           Signal           ress           and proc           Signal           Signal           Sign                                                                                                    | هاین           ۲-マから探す           ۲-マから探す           ۱           ۲           ۲           ۲           ۲           ۲           ۲           ۲           ۲           ۲           ۲           ۲           ۲           ۲           ۲           ۲           ۲           ۲           ۲           ۲           ۲           ۲           ۲           ۲           ۲           ۲           ۲           ۲           ۲           ۲           ۲           ۲           ۲           ۲           ۲           ۲           ۲           ۲           ۲           ۲           ۲           ۲           ۲           ۲           ۲           ۲           ۲           ۲           ۲           ۲                                                                                                    | C 法 X M<br>Order confin<br>シリ<br>1,760 円<br>1,760 円<br>1,760 円<br>の共通メンバーシッ<br>にす。<br>のこ確認<br>のこ確認                                                                                                    | -ズから探す<br>-ズから探す<br>フ『全音オンライ<br>I的とします。<br>Jーズから探す                                                                                                    |        |
|               | ※器から探す          ご注文者様の情報         お名前         メールアドレス         ご注文商品         「「「「「「「」」」」」」         ・ ショッピングカートへ         お支払方法を選び         ・ ショッピングカートへ         第二次の方式を次の答案す         「「本現約」は、「当ず         「「本現約」は、「当ず         「ご注文内容をご確認の上、         ・ ショッピングカートへ         「「注文内容をご確認の上、         ・ ショッピングカートへ         「「注文内容をご確認の上、         ・ ショッピングカートへ         「「注文内容をご確認の上、         ・ ショッピングカートへ         「「」」」」         ・ ショッピングカートへ                                                                                                    | 「                                                                                                    | 2<2 法文字                                                                                                    | Mail       作曲者かく         「作曲者かく         中面副重奏のために         四重奏のために         「日本現本の大めに         「「本現的」といい」         「「本現的」といい」         「「中面者から」         「「当社」         「「「二」」         「「二」」         「「二」」         「「二」」         「「二」」         「「二」」         「「二」」         「「二」」         「「二」」         「「二」」         「「二」」         「「二」」         「「二」」         「二」」         「二」」         「二」」         「「二」」         「二」」                                                                                                    | 03           Citynson           6採7           6採7           ress           and proc           5採7           and proc           5採7                                                                                                    | ARER<br>Anary<br>テーマから探す<br>パート・ズベ<br>APAyPal o<br>パート・ズベ<br>APAyPal o<br>で注文内容<br>APA、義感及び責任事<br>APA、義感及び責任事<br>APA、<br>APA、<br>APA · · · · · · · · · · · · · · · · · ·                                                                                                    | C 法 X M<br>Order confin<br>シリ<br>1,760 円<br>1,760 円<br>1,760 円<br>の共通メンバーシッ<br>にす。<br>の<br>まず。<br>の<br>こ 金 記<br>の<br>こ 金 記<br>の<br>て 合<br>て 当<br>の<br>て 合<br>て 当<br>の<br>て 合<br>て 当                                                                                                    | -ズから探す<br>フ『全音オンライ<br>I的とします。<br>Uーズから探す                                                                                                    |        |
|               | Kalley Garder     Sizzafkooff     Sizzafkooff     Sizzafkooff     Sizzafa     Sizzafa     Si | 「                                                                                                    | 2<2 法文字                                                                                                    | httit<br>ping details<br>作曲者から<br>の本のために<br>の目重奏のために<br>の目目するにあたり、「当社<br>で自己でした記に<br>して、「本規約」といいい<br>目目するにあたり、「当社                                                                                                    | 03           Citexpso           6採才           6採才           ress           ress           and proc           5採才           5次子のどのないのでのないのでのないのでのないのでのないのでのないのでのないのでのない                                                                                                    | ARE 20<br>APP<br>ホーマから探す<br>アーマから探す<br>APP<br>APP<br>APP<br>APP<br>APP<br>APP<br>APP<br>AP                                                                                                    | C 法 X M<br>Order confin<br>シリ<br>1,760 円<br>1,760 円<br>1,760 円<br>の共通メンバーシッ<br>にす。<br>の<br>なのご確認<br>0 円<br>0 円                                                                                                    | -ズから探す<br>フ『全音オンライ<br>I的とします。<br>Uーズから探す                                                                                                    |        |
| Con           | ※器から探す          ご注文者様の情報         お名前         メールアドレス         ご注文商品         「ご注文商品         「「「「「「「「」」」」」」         ・ショッピングカートへ         お支払方法を選び         ・アaypal         全音オンライン&の力         ● Paypal         全音オンライン&の力         ● Paypal         全音オンライン&の力         ● 和川の「「本規約」は、「当年         第1条(「本規約」は、「当年         「「主文内容をご確認の上、」         「「」」」」         ・ショッピングカートへあ」         「「主文内容をご確認の上、」         ・ショッピングカートへあ」         「「主文大内容をご確認の上、」         ・ショッピングカートへあ」         「「「「」」」」         ・ショッピングカートへあ」         「「主文大内容をご確認の上、」         ・ショッピングカートへあ」         「「」」」」」         ・ショッピングカートへあ」         「」」」」」         ・ショッピングカートへあ」         「」」」」」         ・ショッピングカートへあ」         「」」」」」」         ・ショッピングカートへあ」         「」」」」」」」」         ・ショッピングカートへあ」         ・ショッピングカートへあ」         ・ショッピングカートへあ」         ・ショッピングカートへあ」         ・ショッピングカートへあ」         ・ショッピングカートへあ」         ・ショッピングカートへあ」         ・ショッピングカートへあ」      <                                                                                                    | 「                                                                                                    | 2<2 22 2 3 2 3 3 1 1 (2)                                                                                                    | Add a ping details         作曲者から         中面で回動表のために         部国重奏のために         なるウェブサイト(以下、<br>以下、「本規約」といい         利用するにあたり、「当社         「たいて、<br>以下、「本規約」といい         1,760円         1,760円         国東奏のために                                                                                                    | 03         نتخ كرم هی من مان می می مان می مان مان می مان مینماند. می مان می مانا                                       | التالية           ت-حから探す           المالة           المالة           <                                                                                                    | C 法 X M<br>Order confin<br>シリ<br>1,760 円<br>1,760 円<br>の共通メンバーシッ<br>マ、<br>マ、<br>マ、<br>マ、<br>マ、<br>マ、<br>マ、<br>マ、<br>マ、<br>マ、<br>マ、<br>マ、<br>マ、                                                                                                    | -ズから探す<br>-ズから探す<br>フ 『全音オンライ<br>I的とします。<br>04<br>文完了<br>Infirmation                                                                                                    |        |
|               | ※器から探ボ  ジネム前  メシールアドレス ジ注文商品 ジ注文商品 ジショッピングカートへ、 ジスリングカートへ、 ジスリングカートへ、 ジスリングカートへ、 ジスリングカートへ、 ジスリングカートへ、 ジスリングカーイ、 ジュリングカーイ、 ジュリングカーイ、 ジュリングカーイ、 ジュリングカー・「ボー、 デンシーングン、 デンシーングン、 ジュリングカー、 ジュリングカー、 ジュリングカー、 ジュリングカー、 ジュリングカー、 ジュリングカー、 ジュリングカー、 ジュリングカー、 ジュリングカー、 ジュリングカー、 ジュリングカー、 ジュリングカー、 ジュリングカー、 ジュリングカー、 ジュリングカー、 ジュリングカー、 ジュリングカー、 ジュリングカー、 ジュリングカー、 ジュリングカー、 ジュリングカー、 ジュリングカー、 ジュリンジングカー、 ジュリンジングカー、 ジュリンジングカー、 ジュリンジングカー、 ジュリンジングカー、 ジュリンジングカー、 ジュリンジングカー、 ジョンジングカー、 ジュリンジングカー、 ジュリンジングカー、 ジュリンジングカー、 ジュリンジングカー、 ジュリンジングカー、 ジュリンジングカー、 ジュリンジンガー、 ジュリンジングカー、 ジュリンジンガー、 ジュリンジングカー、 ジュリンジンガー、 ジュリンジングカー、 ジュンジンジン ジュンジンジン ジュリンジングカー、 ジュリンジングカー、 ジュンジンジン ジュンジン ジュションジンジン ジュンシン ジョンジン ジュンジン ジュンジン ジョンジン ジュンジン ジュンジン ジョン ジュンジン ジュンジン ジョン ジュンジン ジュンジン ジョン ジョン ジョン ジョン ジュン ジョン ジョン ジョン ジョン ジョン ジョン ジョン ジョン ジョン ジョン ジョン ジョン ジョン ジョン ジョン ジョン ジョン ジョン ジョン ジョン ジョン ジョン ジョン ジョン ジョン ジョン ジョン ジョン ジョン ジョン ジョン ジョン ジョン ジョン ジョン ジョン ジョン ジョン ジョン ジョン ジョン ジョン ジョン ジョン ジョン ジョン ジョン ジョン ジョン ジョン ジョン ジョン ジョン ジョン ジョン ジョン ジョン ジョン ジョン ジョン ジョン ジョン ジョン ジョン                                                                                                    |                                                                                                    | 02       ご注文:10         ※曲から探す       ()         第:ストラータV 弦楽         数量:1個         202         第:ストラータV 弦楽         期現約         出力」といいます)が運ぎたり、以下の利用現約         出力」といいます)が運ぎたり、以下の利用現約         記力:3000000000000000000000000000000000000                                                                                                    | Pa             Pa             Cameal ada             Cameal ada             Cama                                                                                                    | 03         3           CitynBad         3           Sixy         3           Sixy         3           ress         3           and proc         3           Sixy         3           Sixy         3 </td <td>التالية           التالية           التالية</td> <td>C 法 X M<br/>Order confin<br/>シリ<br/>1,760 円<br/>1,760 円<br/>1,760 円<br/>の共通メンバーシッ<br/>なって何38<br/>のご何38<br/>のご何38<br/>のでけ<br/>のです。</td> <td>-ズから探す<br/>-ズから探す<br/>フ「全音オンライ<br/>I的とします。<br/>Iの4<br/>文完了<br/>infirmation</td> <td></td>                                                                                                    | التالية           التالية                                                                                                    | C 法 X M<br>Order confin<br>シリ<br>1,760 円<br>1,760 円<br>1,760 円<br>の共通メンバーシッ<br>なって何38<br>のご何38<br>のご何38<br>のでけ<br>のです。                                                                                                    | -ズから探す<br>-ズから探す<br>フ「全音オンライ<br>I的とします。<br>Iの4<br>文完了<br>infirmation                                                                                                    |        |
|               | ※数から探す  543前  543前  343前  343前  343前 343前 353払方法を選び 353払方法を選び 35項のお支払方法を選び 35項のお支払方法を選び 35項ののお支払方法を選び 35項のののよ支払方法を選び 35項のののののののののののののののののののののののののののののののののののの                                                                                                    |                                                                                                    | 02       ごえ文手         ※曲から探す       第         第、ストラータマ 弦楽       第         数量: 1(個)       第         第二日〇       第         第二日〇       第                                                                                                    | Ping details                                                                                                    | 03         التكريم التكريم ا                                       | همین<br>ت - ت ه ه ه ه<br>ه ال الم<br>ه ال الم<br>ه الم<br>ه الم<br>م الم<br>م مل م<br>م المم<br>م المم م المم م مل م<br>م م | C またズボ<br>Order confin<br>シリ<br>コ、760 円<br>コ、760 円<br>コ、760 円<br>ロ<br>、<br>、<br>、<br>、<br>、<br>、<br>、<br>、<br>、<br>、<br>、<br>、<br>、<br>、<br>、<br>、<br>、<br>、                                                                                                    | -ズから探す<br>-ズから探す<br>7 「全音オンライ<br>I的とします。<br>J - ズから探す                                                                                                    |        |
|               | XBDOGRAT     XEXPERT     XEXPERT     XEXPERT     XEXPERT     XEXPERT     XEXPERT     XEXPERT     XEXPERT     XEXPERT     XEXPERT     XEXPERT     XEXPERT     XEXPERT     XEXPERT     XEXPERT     XEXPERT     XEXPERT     XEXPERT      XEXPERT      XEXPERT      | 「<br>、<br>、<br>、<br>、<br>、<br>、<br>、<br>、<br>、<br>、<br>、<br>、<br>、                                                                                                    | 02         注文手「<br>Customer & ship           ※曲から探す            第:ストラータV 弦梁            数量:1個            期税約            計力 といいます)が運ぎたり、            市場、今日、日本            定さい            第二、ホタンを押してくない            定しまでから探す            第二、1個            第二、1個            第二、1個            第二、1個            第二、1個            第二、1個            第二、1個            第二、1日、            第二、1日、            第二、1日、            第二、1日、            第二、1日、            第二、1日、            第二、1日、            第二、1日、            第二、1日、                                                                                                    | Pring details       作曲者から         「中面面目 面白」         中面面目 面白」         中面面目 面白」         中面面更多のために         中面面更多のために         中面面更多のために         中面面更多のために         中面面更多のために         中面面更多のために         中面面更多のために         中面更多のために         中面更多のために         中面更多のために         中面目まるに         中面目まるに                                                                                                    | 03         3           577         3           577         3           577         3           7         5           7         5           7         5           7         5           7         5           7         5           7         5           7         5           7         5           7         5           7         5           7         5           7         5           7         5           7         5           7         5           7         5           7         5           7         5           7         5           7         5           7         5           7         5           7         5           7         5           7         5           7         5           7         5           7         5           7         5           7         5      7      7                                                                                                    | ه الت<br>ه الت<br>ه الت<br>الت<br>الت<br>الت<br>الت<br>الت<br>الت<br>الت                                                                                                    |                                                                                                    | -ズから探す<br>-ズから探す<br>-ブーズから探す<br>-ブーズから探す                                                                                                    |        |
|               | ※器から探す  C:注文者様の情報 <b>ぶ</b> 名前 <b>ぶ</b> し、パアドレス   C:注文商品   ( ショッピングカートへ <b>お支払方法を引 お支払方法を引 ぶ</b> 日、「「「「「「」」」」」」   ( アョッpal <b>ぶ</b> 注文内容をご確認のし、 <b>ぶ</b> 注文内容をご確認のし、 <b>ぶ</b> 注文内容をご確認のし、 <b>ぶ</b> 注文内容をご確認のし、 <b>ぶ</b> 注文内容をご確認のし、 <b>ぶ</b> 注文内容をご確認のし、 <b>ぶ</b> 注文内容をご確認のし、 <b>ぶ</b> 注文内容をご確認のし、 <b>ぶ</b> 注文の方方法 <b>ぶ</b> 注文の方子 <b>ぶ</b> 注文の方子 <b>ぶ</b> 注文の方子 <b>ぶ</b> 注文の方子 <b>ぶ</b> 注文の方子 <b>ぶ</b> 注文の方子 <b>ぶ</b> 注文の方子 <b>ぶ</b> 注文の方子 <b>ぶ</b> 注文の方子 <b>ぶ</b> 注文の方子 <b>ぶ</b> 注文の方子 <b>ぶ</b> 注文の方子 <b>ぶ</b> 注文の方子 <b>ぶ</b> 注文の方子 <b>ぶ</b> 注文の方子 <b>ふ</b> の <b>ふ</b> のの <b>ふ</b> のの <b>ふ</b> のの                                                                                                    | 「<br>、<br>、<br>、<br>、<br>、<br>、<br>、<br>、<br>、<br>、<br>、<br>、<br>、                                                                                                    |                                                                                                    | Pring details         作曲者から         作曲者から         中の名目、名目、日本のの名目、日本の名目、日本の日本の名目、日本の日本の日本の名目、日本の日本の名目、日本の日本の日本の名目、日本の日本の日本の日本の日本の日本の日本の日本の日本の日本の日本の日本の日本の日                                                                                                    | 03         3           CityNad         3           Sixt         3           Sixt         3                                                                                                    | ه به به به به به به به به به به به به به                                                                                                    |                                                                                                    | -ズから探す<br>-ズから探す<br>-ズから探す<br>-ズから探す<br>-ズから探す                                                                                                    |        |
|               | X88から探す     C     C  |                                                                                                    | 02         注文下子           楽曲から探す         第 <b>少の山下日</b> 第           第:ストラータV 弦楽         第           数量:1個         10           第二日の         10           第二日の         10           第二日の         10           第二日の         10           第二日の         10           第二日の         10           第二日の         10           第二日の         10           第二日の         10           第二日の         10           第二日の         10           第二日の         11           第二日の         11           第二日の         11           第二日の         11           第二日の         11                                                                                                    | <ul> <li>(f m a d m)</li> <li>(f m a d m)</li> </ul> <ul> <li>(f m a d m)</li> <li>(f m a d m)</li> </ul> <ul> <li>(f m a d m)</li> <li>(f m a d m)</li></ul>                                                                                                    |                                                                                                    | ه ت ت ت ت ت ت ت ت ت ت ت ت ت ت ت ت ت ت ت                                                                                                    | C. 12 X H<br>Order confir<br>> U                                                                                                    | -ズから探す<br>-ズから探す<br>- パーズから探す<br>- パーズから探す<br>- パーズから探す                                                                                                    |        |
|               | ×88から探す         ご注文者様の情報         シス前川、「「「「」」」」」」」」」」」」」」」」」」」」」」」」」」」」」」」」」                                                                                                    | 、<br>、<br>、<br>、<br>、<br>、<br>、<br>、<br>、<br>、<br>、<br>、<br>、                                                                                                    | 02         ご法エチ           ※曲から探す         第           第、ストラータマ 弦楽の         第           数量:1個         10           第二日の         10           第二日の         10 <td< td=""><td>Ping details</td><td>انام الحالية         انام الحالية           الحالية         الحالية           الحالية         الحالية           الحالية</td></td<> <td>تَ - حَهُهُ<br/>تَ - حَهُهُ<br/>تَ - حَهُمُ<br/>تَ - حَهُمُ<br/>تَ حَهُمُ<br/>تَ</td> <td></td> <td></td> <td></td> | Ping details                                                                                                    | انام الحالية         انام الحالية           الحالية         الحالية           الحالية                                                                                                    | تَ - حَهُهُ<br>تَ - حَهُهُ<br>تَ - حَهُمُ<br>تَ - حَهُمُ<br>تَ حَهُمُ<br>تَ                                                                                                    |                                                                                                    |                                                                                                    |        |
|               | XXXXXXXXXXXXXXXXXXXXXXXXXXXXXXXXXXXX                                                                                                    | الال           الال           الل           الل            الل <t< td=""><td>02         2:2:2:5           Customer &amp; ship           **##&gt;6/#7           <b>YOUR ff YOUR ff YOUR ff YOUR ff YOUR ff YOUR ff YOUR ff YOUR ff YOUR ff YOUR ff YOUR ff YOUR ff YOUR ff YOUR ff YOUR ff YOUR ff X X X X X X X X X X X X X X X X X X X X X X X X X X X X X</b></td><td>هاف في المحالية         المحالية         المحالية      &lt;</td><td></td><td>تجاب به به به به به به به به به به به به به</td><td>د : : : : : : : : : : : : : : : : : : :</td><td></td><td></td></t<>                                                                                                    | 02         2:2:2:5           Customer & ship           **##>6/#7 <b>YOUR ff YOUR ff YOUR ff YOUR ff YOUR ff YOUR ff YOUR ff YOUR ff YOUR ff YOUR ff YOUR ff YOUR ff YOUR ff YOUR ff YOUR ff YOUR ff X X X X X X X X X X X X X X X X X X X X X X X X X X X X X</b>                                                                                                    | هاف في المحالية         المحالية         المحالية      <                                                                                                    |                                                                                                    | تجاب به به به به به به به به به به به به به                                                                                                    | د : : : : : : : : : : : : : : : : : : :                                                                                                    |                                                                                                    |        |
|               | xxxxxxxxxxxxxxxxxxxxxxxxxxxxxxxxxxxx                                                                                                    | الال           الال           الل           الل            الل <t< td=""><td></td><td>Pring details</td><td></td><td></td><td>د نه برام           د نه برام           د نه برام           ۱,760 円           ۱,760 円           ۱,760 円           ۱,760 円           マー           マー</td><td></td><td></td></t<>                                                                                                    |                                                                                                    | Pring details                                                                                                    |                                                                                                    |                                                                                                    | د نه برام           د نه برام           د نه برام           ۱,760 円           ۱,760 円           ۱,760 円           ۱,760 円           マー           マー                                                                                                    |                                                                                                    |        |
|               |                                                                                                    | الال           الال           الل           الل           الل <tr< td=""><td></td><td>هاف ف       الشهام المحالية         المحالية       الشهام الحالية         المحالية       الشهام الحالية         المحالية       الشهام الحالية         المحالية       الشهام الحالية         المحالية       الشهام الحالية         المحالية       الشهام الحالية         المحالية       الشهام الحالية         المحالية       الشهام الحالية         المحالية       الشهام الحالية         المحالية       الشهام الحالية         المحالية       المحالية         المحالية       المحالية         المحالي</td><td></td><td></td><td>د نه به</td><td></td><td></td></tr<>                                                                                                    |                                                                                                    | هاف ف       الشهام المحالية         المحالية       الشهام الحالية         المحالية       الشهام الحالية         المحالية       الشهام الحالية         المحالية       الشهام الحالية         المحالية       الشهام الحالية         المحالية       الشهام الحالية         المحالية       الشهام الحالية         المحالية       الشهام الحالية         المحالية       الشهام الحالية         المحالية       الشهام الحالية         المحالية       المحالية         المحالية       المحالية         المحالي                                                                                                    |                                                                                                    |                                                                                                    | د نه به                                                                                                    |                                                                                                    |        |
|               |                                                                                                    | النا الم الم الم الم الم الم الم الم الم ال                                                                                                    |                                                                                                    | المرفي         الالمرفي           Image: Image:                                                          |                                                                                                    |                                                                                                    |                                                                                                    |                                                                                                    |        |
|               |                                                                                                    | الالال           الالال           اللال           اللل           الللل                                                                                                    |                                                                                                    | Add prog details                                                                                                    |                                                                                                    |                                                                                                    |                                                                                                    |                                                                                                    |        |
| See           | <b>※</b> 器から探す <b>ご注文者様の情報 ぶ</b> 名前<br>メールアドレス <b>ご注文商品</b> 「「ご注文商品」           「「ご注文商品」           「「ご注文商品」           「「ご注文商品」           「「ご注文商品」           「「ご注文商品」           「「注意()」           「「「「「」」」」           「「「「」」」」           「「「「」」」」           「「「」」」」           「「「」」」」           「「」」」」」           「「」」」」」           「「」」」」」           「「」」」」」           「「」」」」」           「「」」」」」」           「「」」」」」」           「「」」」」」」           「「」」」」」」           「」」」」」」」           「」」」」」」」」」           「」」」」」」」」」」」           「」」」」」」」」」」」」」」」」」」」」」」」」」」」」」」」」」」」」                                                                                                    | ا         ا           ا         ا                                                                                                    |                                                                                                    | ۲         ۲           ۲         ۲           ۲         ۲           ۲         ۲           ۲         ۲           ۲         ۲           ۲         ۲           ۲         ۲           ۲         ۲           ۲         ۲           ۲         ۲           ۲         ۲           ۲         ۲           ۲         ۲           ۲         ۲           ۲         ۲           ۲         ۲           ۲         ۲           ۲         ۲           ۲         ۲           ۲         ۲           ۲         ۲           ۲         ۲           ۲         ۲           ۲         ۲           ۲         ۲           ۲         ۲           ۲         ۲           ۲         ۲           ۲         ۲           ۲         ۲           ۲         ۲           ۲         ۲           ۲         ۲           ۲         ۲           ۲         ۲                                                                                                              |                                                                                                    |                                                                                                    |                                                                                                    |                                                                                                    |        |
| See           | ※著から展す         ご注文者様の情報         ぶ名前         ぶ二、文商品         「「二、文商人」」         「二、文商人」」         「二、文商人」」         「二、文商人」」         「二、文商人」」         「二、文商人」」         「二、文商人」」         「二、文商人」」         「二、文商人」」         「二、「二、「二」         「二、「二、「二」         「二、二、二、二、二、二、二、二、二、二、二、二、二、二、二、二、二、二、二、                                                                                                    | ا         ا           ا         ا                                                                                                    |                                                                                                    |                                                                                                    |                                                                                                    |                                                                                                    |                                                                                                    |                                                                                                    |        |
| See           |                                                                                                    |                                                                                                    |                                                                                                    |                                                                                                    |                                                                                                    |                                                                                                    |                                                                                                    |                                                                                                    |        |
| See           |                                                                                                    |                                                                                                    |                                                                                                    | MAS       (massed)         (massed)       (massed)         (massed)<                                                                                                    |                                                                                                    |                                                                                                    |                                                                                                    |                                                                                                    |        |
| See           |                                                                                                    | الال           الال           الل           الل                                                                                                    |                                                                                                    | Máš       (*###か         (*###か       (*###か)         (*###)       (*###か)         (*###)       (*###)         (*###)       (*###)         (*###)       (*###)         (*###)       (*###)         (*###)       (*###)         (*###)       (*###)         (*###)       (*###)         (*###)       (*###)         (*###)       (*###)         (*###)       (*###)         (*###)       (*###)         (*###)       (*###)         (*###)       (*###)         (*###)       (*###)         (*###)       (*###)         (*###)       (*###)         (*###)       (*###)         (*###)       (*###)         (*###)       (*###)         (*###)       (*###)         (************************************                                                                                                    |                                                                                                    |                                                                                                    |                                                                                                    |                                                                                                    |        |
| Drdd<br>and   |                                                                                                    |                                                                                                    |                                                                                                    | <ul> <li>************************************</li></ul>                                                                                                    |                                                                                                    |                                                                                                    |                                                                                                    | - Xから探す           - Xから探す                                                                                                    |        |
|               | x80×587           52x3 fko file           52x3 fko file           x-1x7 FLx3           x3x3 fko file           x3x3 fko file                                                                                                    |                                                                                                    |                                                                                                    | <ul> <li>(*###/*</li> <li>(*###/*</li> <li>(*###/*</li> <li>(*###/*)</li> <li>(*###/*)</li> <li>(*###/*</li></ul>                                                                                                    |                                                                                                    |                                                                                                    | 2.2.2.2.1           2.2.2.2.1           2.2.2.2.1           3.750 PJ           1,750 PJ           1,750 PJ                                                                                                    |                                                                                                    |        |
|               |                                                                                                    |                                                                                                    |                                                                                                    | <ul> <li>(*###*)</li> <li>(*##*)</li> <li>(*##*)</li></ul>                                                                                                    |                                                                                                    |                                                                                                    |                                                                                                    |                                                                                                    |        |
|               | SEMPSERY       CIEX SERVICE       SASM       X-JUT FUZ       CIEX SERVICE       CIEX SERVICE                                                                                                    |                                                                                                    |                                                                                                    | Main and a set of a set of a set o                              |                                                                                                    |                                                                                                    |                                                                                                    | 2         3         3         3         3         3         3         3         3         3         3         3         3         3         3         3         3         3         3         3         3         3         3         3         3         3         3         3         3         3         3         3         3         3         3         3         3         3         3         3         3         3         3         3         3         3         3         3         3         3         3         3         3         3         3         3         3         3         3         3         3         3         3         3         3         3         3         3         3         3         3         3         3         3         3         3         3         3         3         3         3         3         3         3         3         3         3         3         3         3         3         3         3         3         3         3         3         3         3         3         3         3         3         3         3         3         3                                                                                                    |        |
|               | x8xb           Cita ya Riworing           basin           x-N7 KLZ           Cita ya Riworing           Cita ya Riworing                                                                                                    |                                                                                                    |                                                                                                    | Main and and and and and and and and and an                                                                                                    |                                                                                                    |                                                                                                    |                                                                                                    | - X D G H Y<br>- X D G H Y<br>- X D |        |

- -

- --